## iGoogle: Sandbox for Libraries

#### Rachel Erb

Systems & Virtual Services Librarian, Univ. of Nebraska Omaha

#### Rene Erlandson

Director of Virtual Services, University of Nebraska Omaha

Library Technology Conference, 2010 March 17, 2010 10:10-11:10am Macalester College, St. Paul MN Leonard Center

## Why Google?

- July 2009, over 64% of the search market
- 22,000,000 visitors/month
- Services are free
- Software is free
- Tons of development tools

# What does Google have that libraries can use?

#### Email

- Web-design
- Web-hosting
- Blog software
- Google Toolbar

- Webmaster Tools
- Google Analytics
- QR Generator
- Personalized homepages
- Oustomized Gadgets

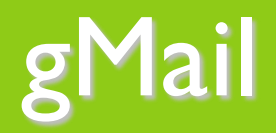

- To create a Gmail account go to: <u>http://www.gmail.com</u>
- Beginning point for access to most Google products/software/services

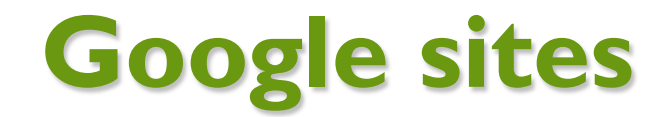

Search this site

#### The Maynard Public Library 💇

| Basic Services              |                                                               |
|-----------------------------|---------------------------------------------------------------|
| Home Page                   |                                                               |
| Library Cards               | Maynard Public Library                                        |
| Minuteman Network Catalog & | Maynara Fabric Eibrary                                        |
| Resources                   | 77 Nason St., Maynard, MA 01754                               |
| Renewals & Fines            |                                                               |
| Library Staff / Departments | Tel: 978-897-1010 Fax: 978-897-9884                           |
| Museum Passes               |                                                               |
| Meeting Room Reservations   | Map/Directions Contact Us                                     |
| What We Offer Adults        |                                                               |
| Story Times Fall 2009       |                                                               |
| Other Resources             |                                                               |
| Holidays                    |                                                               |
| Book Mill Reading Group     |                                                               |
| Friends of the Library      |                                                               |
| Library Trustees            |                                                               |
| External Resources          |                                                               |
| Rep. Kate Hogan             |                                                               |
| Sitemap                     | I I I                                                         |
|                             |                                                               |
|                             |                                                               |
|                             |                                                               |
|                             |                                                               |
|                             |                                                               |
|                             | Library Hours:                                                |
|                             | Mon/Wed/Fri: 10 am - 5 pm                                     |
|                             | Tues/Thurs: 2 pm - 9 pm                                       |
|                             | *Saturday: 10 am - 5 pm                                       |
|                             | *Closed on Saturdays during the summer (after June 20, 2009). |
|                             | Sunday: Closed                                                |
|                             | Holidays                                                      |

#### Santa Barbara Public Library System Wiki

Search this site

| Navigation<br>Home                                                                                                    | Home                                                                                                    |
|----------------------------------------------------------------------------------------------------|----------------------------------------------------------------------------------------------------|
| Sternap<br>Recent site activity<br>Sticky Situations &<br>internet procedures &<br>policies<br>edited by Santa Barbara<br>Public Library System<br>Acceptable forms of ID for<br>a library card<br>edited by Santa Barbara<br>Public Library System | Santa Barbara<br>Looking for instructions on how to set a lost item to <b>Trace</b> ? Want to know how to add images to <b>EventKeeper</b> ? Use the search<br>box above and type your keyword(s). |
| Identification<br>created by Santa Barbara<br>Public Library System                                                                                                    | Subpages (22): <u>View All</u>                                                                                                    |
| <u>View All</u>                                                                                                    | Terms Report Abuse Print page   Powered by Google Sites                                                                                                    |

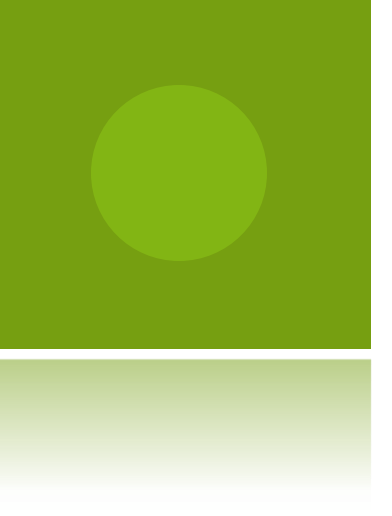

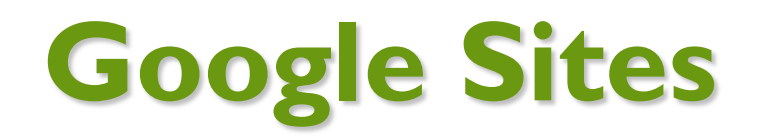

http://sites.google.com/

- I00MB space
- No advertising
- Allows collaborative authoring
- Allows embedding of video, documents and gadgets

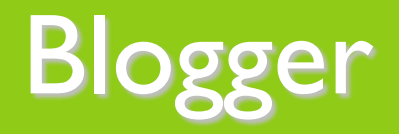

#### https://www.blogger.com/start

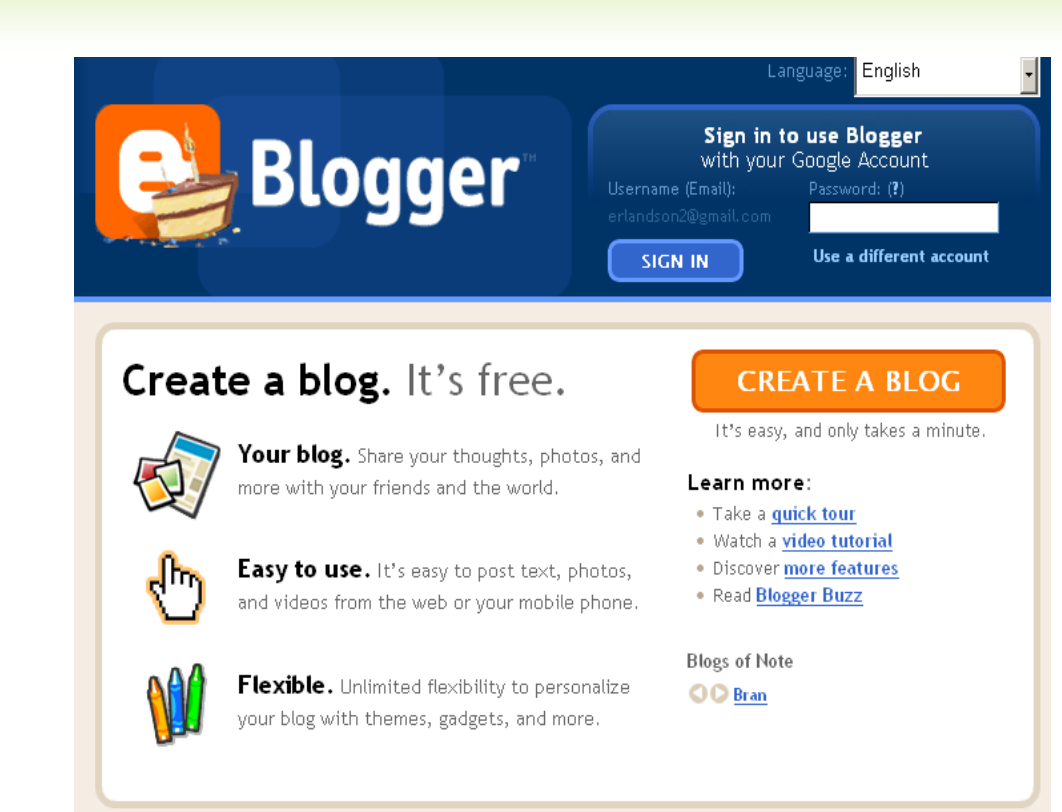

Home | Features | About | Buzz | Help | Discuss | Language | Developers | Gear Terms of Service | Privacy | Content Policy | Copyright © 1999 - 2009 Google

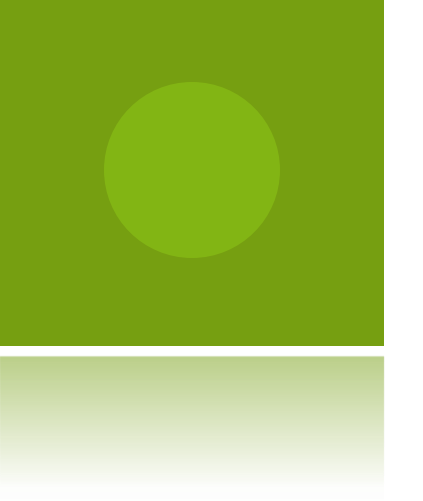

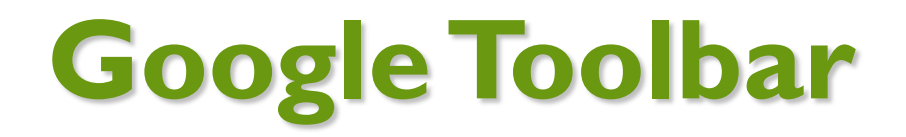

Customized buttons

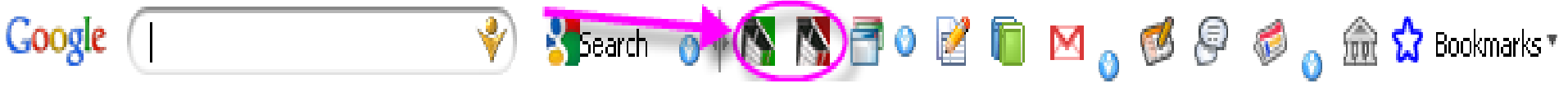

- Red button: searches UNO library catalog
- Green button: searches UNO journal list

#### GOOGLE ANALYTICS

#### http://www.google.com/analytics/

- Site visits
- Page views

- Mobile devices/carriers
- Referring sites
- Pages viewed/visit
  Top content
  - Olick patterns/site overlay
  - Outbound traffic
  - Add GA to FB
    - o http://ga.webdigi.co.uk/

Countries

Average time on site

- Browsers
- Network service providers

#### GOOGLE WEBMASTER TOOL

#### http://www.google.com/webmasters/tools

- Submit a sitemap for indexing
- Orawler access
  - Robot success/or not
  - Google-Mobile
  - Block site crawling/indexing
  - "Remove URL" tool
- Top search queries

- Links to your site
- Common Keywords
- Diagnostics
  - O Crawl Errors
  - Crawl stats
  - O HTML errors
- Labs
  - Site performance

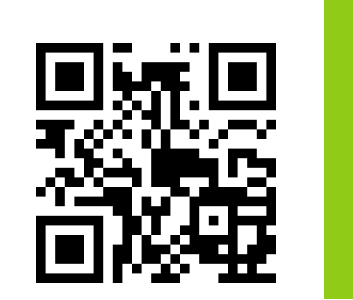

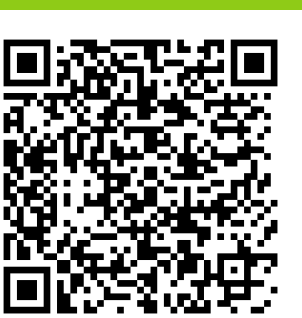

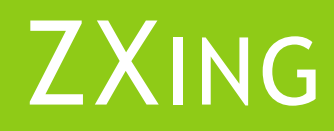

#### http://zxing.appspot.com/generator/

Generate QR codes

Download barcode scanner for Android @ http://code.google.com/p/zxing/downloads/list

#### iGoogle

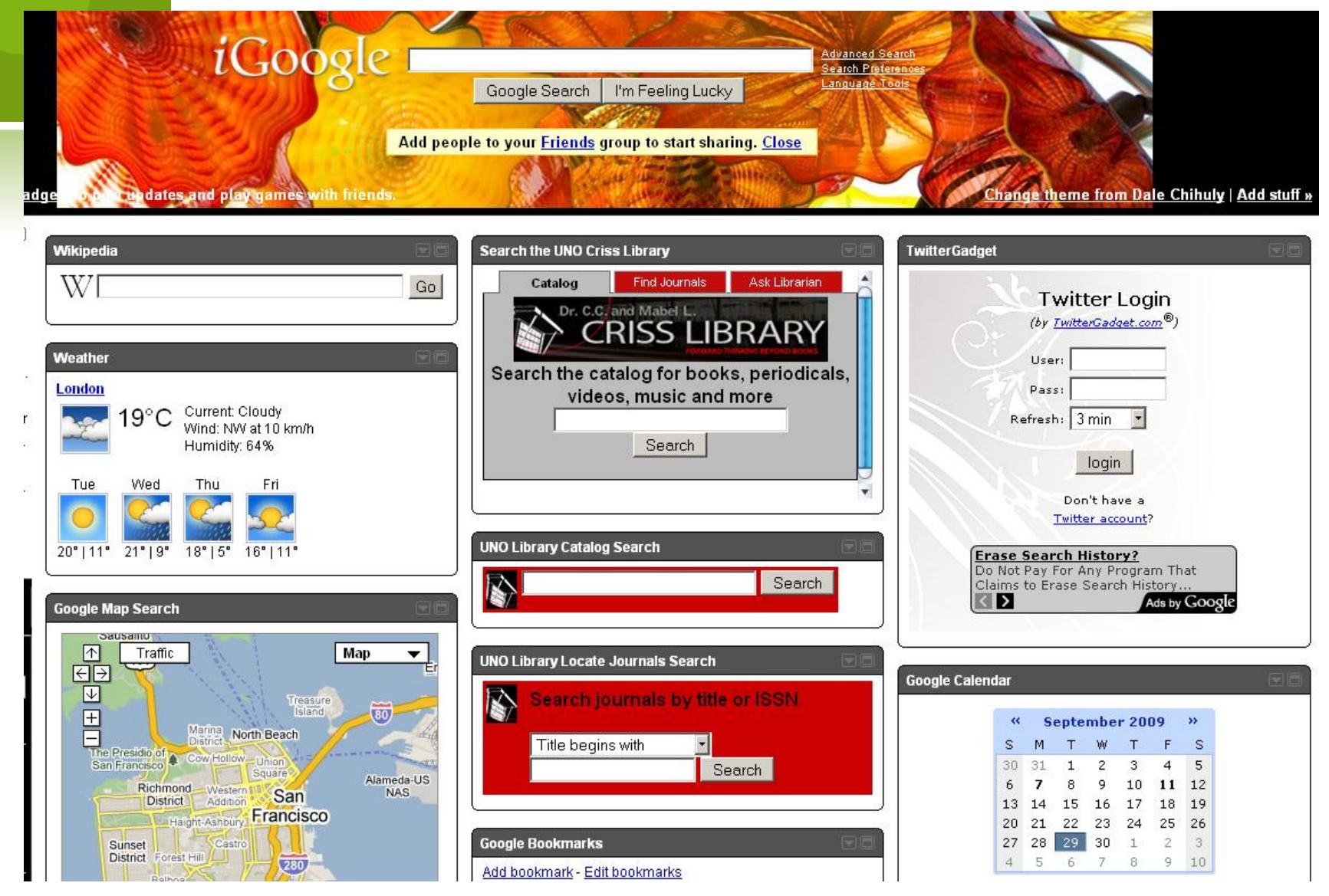

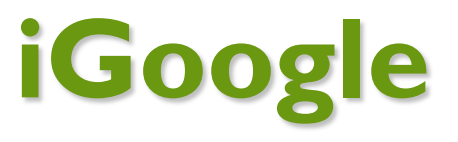

- Allows users to create customized homepage for themselves
- Add gadgets for anything and everything
  - Gmail
  - Google Talk
    - Libraries can use Google Talk to provide IM reference service via the software available @ <u>http://www.google.com/talk/</u>
  - Google Friend Connect
- Add library gadgets

#### **GOOGLE GADGETS**

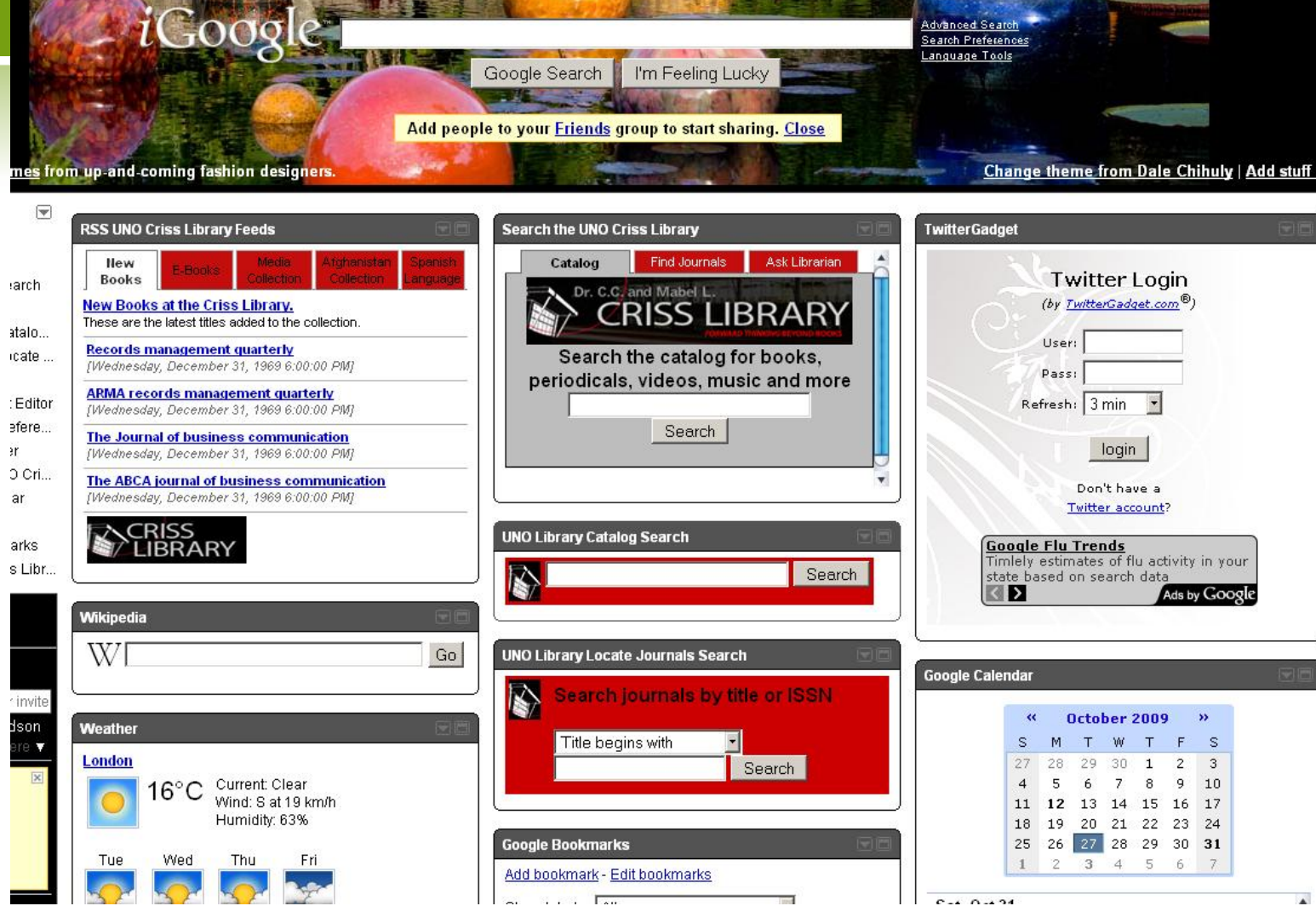

### WHAT IS A GOOGLE GADGET? (IN PLAIN ENGLISH)

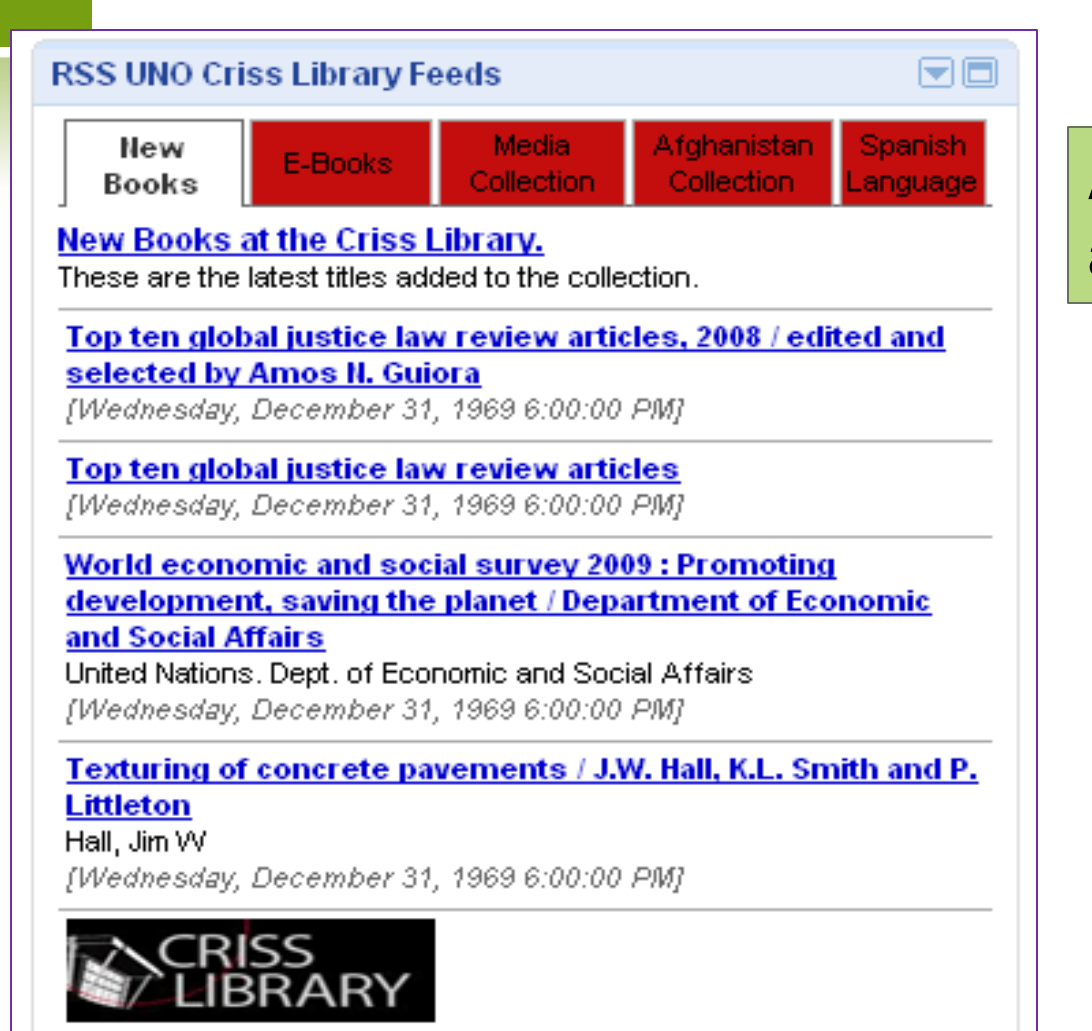

A mini-web application

#### WHAT IS A GOOGLE GADGET? (TECHNICALLY SPEAKING?

|      | Editor                                                                                                    |                               |                                     |                       |                        |
|------|----------------------------------------------------------------------------------------------------|-------------------------------|-------------------------------------|-----------------------|------------------------|
| File | <b>•</b>                                                                                                    |                               |                                     | Opened XML File       | <u>criss_rss_5.xml</u> |
|      |                                                                                                    |                               |                                     |                       |                        |
| 1    | xml version="1.0" encod:</th <th>ing="UTF-8" ?&gt;</th> <th></th> <th></th> <th></th>                                                    | ing="UTF-8" ?>                |                                     |                       |                        |
| 2    | <module></module>                                                                                                    |                               |                                     |                       |                        |
| 3    | <moduleprefs <="" th="" title="RSS UI&lt;/th&gt;&lt;th&gt;NO Criss Library Feed&lt;/th&gt;&lt;th&gt;is"><th></th><th></th></moduleprefs> |                               |                                     |                       |                        |
| 4    | directory_tit]                                                                                                    | <b>Le="UNO Criss Library</b>  | y New Materials"                    |                       |                        |
| 5    | description="]                                                                                                    | RSS Feeds of New Lib:         | cary Acquisitions"                  |                       |                        |
| 6    | author="Rache.                                                                                                    | l A. Erb"                     |                                     |                       |                        |
| 7    | author_email=                                                                                                    | "rachelaugello@gmail.         | .com"                               |                       | le                     |
| 8    | 8 author_affiliation="UNO Criss Library"                                                                                                 |                               |                                     |                       |                        |
| 9    | author_location="Omaha, NE"                                                                                                    |                               |                                     |                       |                        |
| 10   | screenshot="ht                                                                                                    | ttp://docs.google.com         | n/File?id=dgs76xdw_31vjqq3j         | jhg_b″                |                        |
| 11   | thumbnail=""                                                                                                    |                               |                                     |                       |                        |
| 12   | height="350"                                                                                                    |                               |                                     |                       |                        |
| 13   | scrolling="fa.                                                                                                    | lse"                          | Containa UTN                        | <b>/</b>              |                        |
| 14   | singleton="fa.                                                                                                    | lse">                         |                                     | /I∟                   |                        |
| 15   | <require feature="dynam:&lt;/th&gt;&lt;th&gt;ic-height"></require>                                                                       | Somotimos la                  | waarint Ek                          | ach ata               |                        |
| 16   | <require feature="setpre&lt;/th&gt;&lt;th&gt;eis"></require>                                                                             | Sometimes Ja                  | айазспрі, гій                       | asn, etc.             |                        |
| 17   | <require <="" feature="tabs" th=""><th>/&gt;</th><th></th><th></th><th></th></require>                                                   | />                            |                                     |                       |                        |
| 18   | <require feature="analyt&lt;/th&gt;&lt;th&gt;C1CS"></require>                                                                            |                               |                                     |                       |                        |
| 19   |                                                                                                    |                               |                                     |                       |                        |
| 20   | <pre><userfrei <="" dis="" name="title" pre=""></userfrei></pre>                                                                         | <b>sp⊥ay_name</b> ="Gaαget T: | itie" <b>default_value=</b> "UNO Cr | 135 Library 855 Feeds | ~/>                    |
| 21   | <userfrei <b="" name="tabfont51:&lt;/th&gt;&lt;th&gt;ze">aispiay_name="Tak</userfrei>                                                    | o Font Size" default_value=   | ="U.7em" <b>/</b> >                 | •                     |                        |
| •(   |                                                                                                    |                               |                                     |                       | •                      |

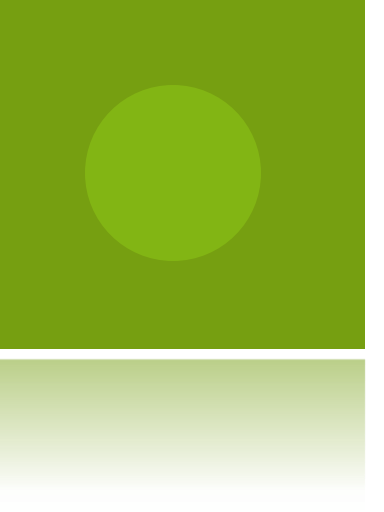

# WHY CREATE AND USE GOOGLE GADGETS?

- Library Portal
  - Customized search experience
  - Promotion & marketing of resources
- Personal portal
  - Work productivity
  - Research
  - Entertainment
  - Practical needs

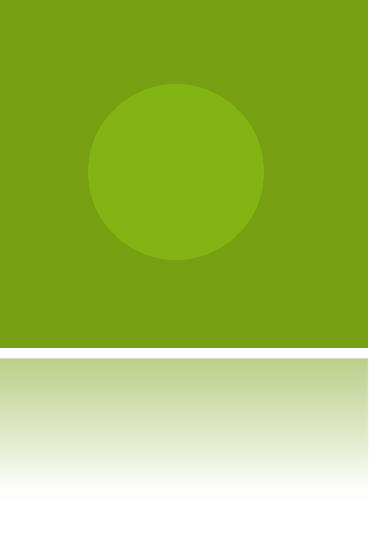

## How to Create a Google Gadget

- Get started with reading "Writing Your Own Gadgets" :http://code.google.com/apis/gadgets/docs/basic.html
- 2. Login or create your free Google Account
- 3. Become acquainted with iGoogle and add a few gadgets to your page

# SIMPLE METHOD FOR CREATING A GOOGLE GADGET

1. Add the Google Gadget Editor to your iGoogle Page <u>http://www.google.com/ig/adde?moduleurl=gge.xml</u>

| Goog                                      | le Gadget                                                                                                    | Editor                                                                   | 4 - X                                                 |
|-------------------------------------------|----------------------------------------------------------------------------------------------------|--------------------------------------------------------------------------|-------------------------------------------------------|
|                                           | Edit                                                                                                    | Preview                                                                  |                                                       |
| File                                      | -                                                                                                    |                                                                          | <u>hello.xml</u>                                      |
| 1<br>2<br>3<br>4<br>5<br>6<br>7<br>8<br>9 | xml<br <modul<br><conte<br>Hello,<br/>]]&gt;<th>version="1<br/>e&gt;<br/>ePrefs tit<br/>nt type="h<br/>world!<br/>ontent&gt;<br/>le&gt;</th><th>0" encoding=<br/>le="hello wor:<br/>html"&gt;&lt;![CDATA&lt;/th&gt;</th></conte<br></modul<br> | version="1<br>e><br>ePrefs tit<br>nt type="h<br>world!<br>ontent><br>le> | 0" encoding=<br>le="hello wor:<br>html"><![CDATA</th> |

#### Google Gadget Editor

A gadget that lets you build gadgets! Load source code of gadgets by URL into a color-coded editor, make changes, and preview the gadget on the fly. If you have a Google account, you'll also be able to save and publish your gadget through the built-in hosting service.

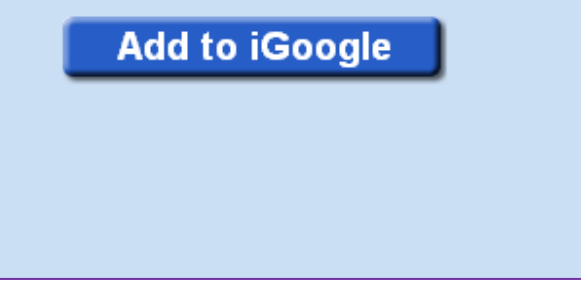

#### SIMPLE METHOD FOR CREATING A GOOGLE GADGET (CON'T)

Google Gadget Editor in iGoogle

| Goog  | Google Gadget Editor 💿 🗖                                                            |             |                          |                  |  |  |  |
|-------|-------------------------------------------------------------------------------------|-------------|--------------------------|------------------|--|--|--|
|       | Editor                                                                              | Preview     |                          |                  |  |  |  |
| File  | -                                                                                   |             |                          | <u>hello.xml</u> |  |  |  |
| 1     | $< 2 \text{ xm}   \mathbf{v}$                                                       | ersion="1.0 | " encoding="H            | TF-8"2>          |  |  |  |
| 2     | <module< td=""><td>&gt;</td><td>chooding o</td><td></td></module<>                  | >           | chooding o               |                  |  |  |  |
| 3     | <module< th=""><th>Prefs title</th><th>="hello world</th><th>example</th></module<> | Prefs title | ="hello world            | example          |  |  |  |
| 4     | <conten< th=""><th>t type="htm</th><th>1"&gt;<?CDATA]</th><th></th></th></conten<>  | t type="htm | 1"> CDATA]</th <th></th> |                  |  |  |  |
| 5     | Hello,                                                                              | world!      |                          |                  |  |  |  |
| 6     | ?> <th>ntent&gt;</th> <th></th> <th></th>                                           | ntent>      |                          |                  |  |  |  |
| 7     | <th>e&gt;</th> <th></th> <th></th>                                                  | e>          |                          |                  |  |  |  |
| 8     |                                                                                     |             |                          |                  |  |  |  |
| 9     |                                                                                     |             |                          |                  |  |  |  |
| 10    |                                                                                     |             |                          |                  |  |  |  |
| 11    |                                                                                     |             |                          |                  |  |  |  |
| 12    |                                                                                     |             |                          |                  |  |  |  |
| 13    |                                                                                     |             |                          |                  |  |  |  |
| 14    |                                                                                     |             |                          |                  |  |  |  |
| < ( ) |                                                                                     |             |                          | ) •              |  |  |  |
|       |                                                                                     |             |                          |                  |  |  |  |
|       |                                                                                     |             |                          |                  |  |  |  |

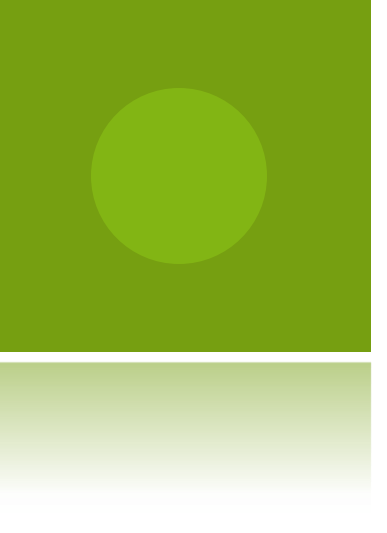

#### SIMPLE METHOD FOR CREATING A GOOGLE GADGET (CON'T)

- 2. Search the Gadget Directory for a gadget that accomplishes a similar task to what you have in mind for your gadget http://www.google.com/ig/directory
- 3. Select a gadget and download it to your Google Gadget Editor

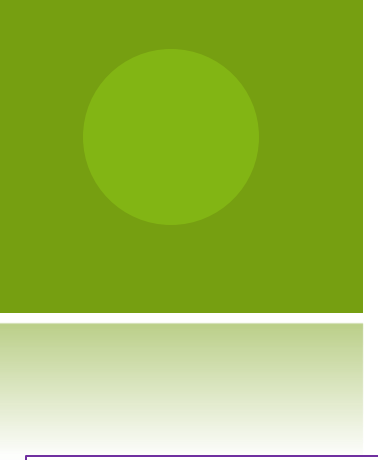

# How to Download a File to the GGE

- 4. Select gadget
- 5. View Source

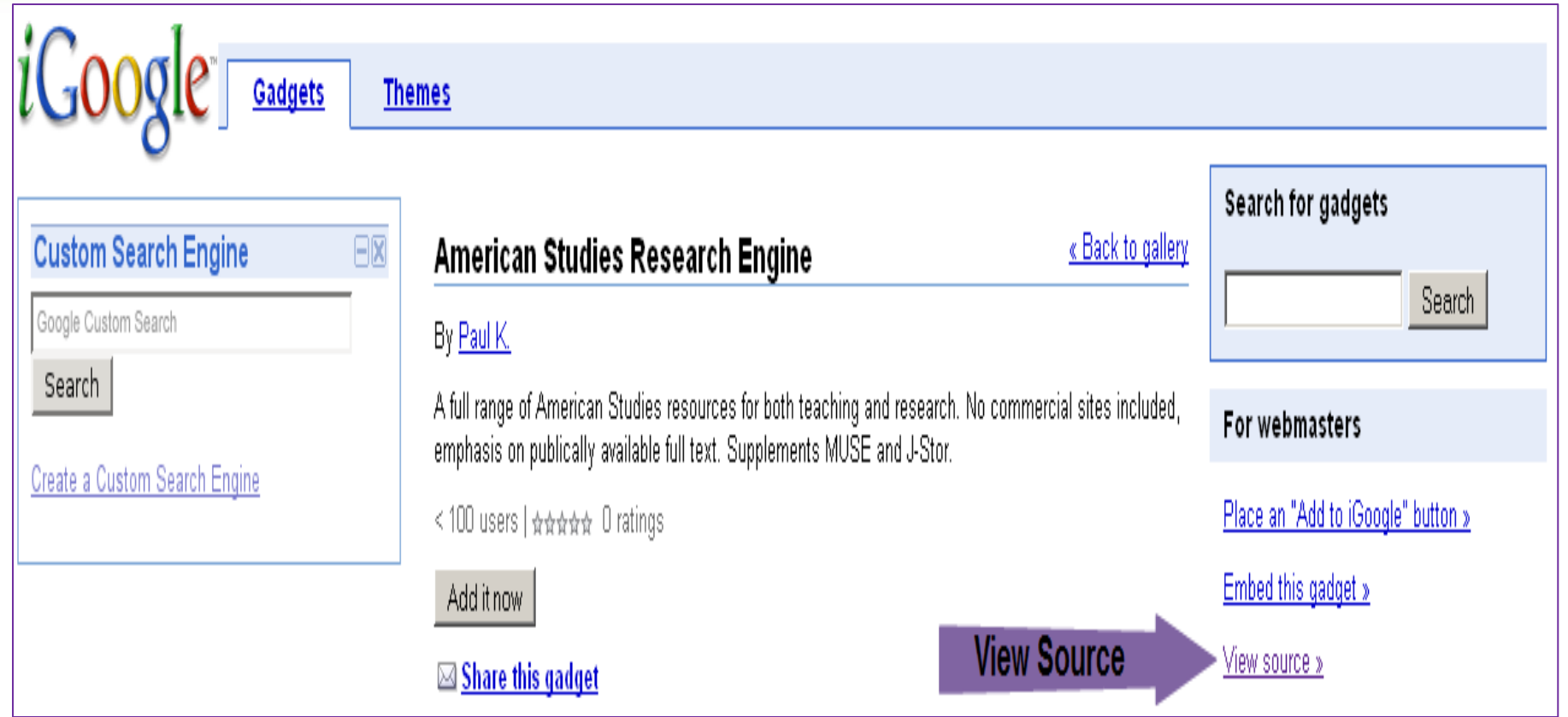

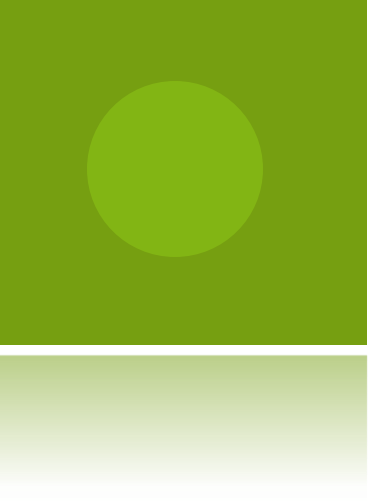

## How to Download a File to the GGE (Con't)

- 6. View code in your browser
- 7. Copy and paste URL into GGE

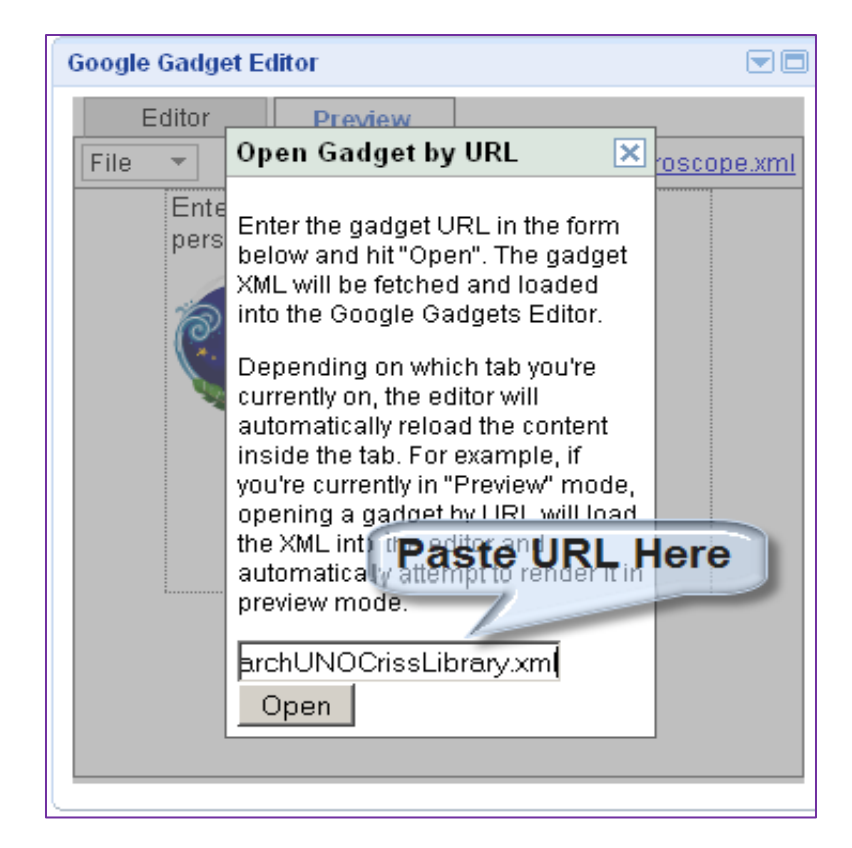

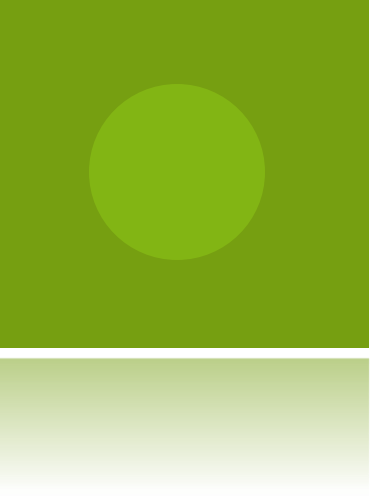

## HOW TO DOWNLOAD A FILE TO THE GGE (CON'T)

- 8. Rename and save before editing
- 9. Begin editing the XML file

|           |                                                                                                  | Editor                           | Preview                              |              |                                                                                                    |
|-----------|--------------------------------------------------------------------------------------------------|----------------------------------|--------------------------------------|--------------|----------------------------------------------------------------------------------------------------|
| File 🔻    |                                                                                                  | _                                |                                      |              | SearchUNOCrissLibrary.xml                                                                                                    |
| New       |                                                                                                  |                                  |                                      |              | A                                                                                                    |
| Open      |                                                                                                  | h="1.0" encoding="טו             | CF-8" ?>                             |              |                                                                                                    |
| Open fron | n URL                                                                                            |                                  |                                      |              | 1                                                                                                    |
| Save      |                                                                                                  | e <b>fs title=</b> "Search the   | e UNO Criss Library"                 |              | , in the second second s |
| Save As   |                                                                                                  | Save XML File                    | nomaha.edu/"                         |              |                                                                                                    |
| Rename    |                                                                                                  | Cris                             | s Library"                           |              |                                                                                                    |
| Upload    |                                                                                                  | "Rene Erlandson"                 |                                      |              |                                                                                                    |
| Publish   |                                                                                                  | email="rerlandsongund            | maha.edu"                            |              |                                                                                                    |
| Delete    |                                                                                                  | affiliation="Virtual             | Services, University of Nebraska Om  | aha Library" |                                                                                                    |
|           |                                                                                                  | Location="Omaha, NE"             |                                      |              |                                                                                                    |
| 10        | screens                                                                                          | <pre>hot="http://library.u</pre> | inomaha.edu/img/gadgetscreeshot-june | .jpg″        |                                                                                                    |
| 11        | thumbna                                                                                          | il="http://library.ur            | nomaha.edu/img/gadgetthumbnail-june. | jpg″         |                                                                                                    |
| 12        | height=                                                                                          | "200"                            |                                      |              |                                                                                                    |
| 13        | width="                                                                                          | 300″                             |                                      |              |                                                                                                    |
| 14        | scrolli                                                                                          | <b>ng=</b> "true" >              |                                      |              |                                                                                                    |
| 15        | <requ< td=""><td><pre>ire feature="setprefs</pre></td><td>s"/&gt;</td><td></td><td></td></requ<> | <pre>ire feature="setprefs</pre> | s"/>                                 |              |                                                                                                    |
| 16        | <reau< td=""><td>ire feature="tabs"/&gt;</td><td></td><td></td><td></td></reau<>                 | ire feature="tabs"/>             |                                      |              |                                                                                                    |
| •         |                                                                                                  |                                  |                                      |              | ) ·                                                                                                    |

## $G \text{ADGET} \ P \text{REVIEW} \ \text{IN} \ G G E$

| Editor | Preview                                           |                           |
|--------|---------------------------------------------------|---------------------------|
| File 🔻 |                                                   | SearchUNOCrissLibrary.xml |
|        | Catalog Find Journals Ask Librarian               |                           |
|        | CRISS LIBRARY                                     |                           |
|        | Search the catalog for books,                     |                           |
|        | periodicals, videos, music and more               |                           |
|        | Search                                            |                           |
|        | X N                                               |                           |
|        | โลกและและการการการการการการการการการการการการการก |                           |

Now it is time to make this gadget your own.

#### Anatomy of a Google Gadget

- XML file
  - Content <Module>
  - Module Preferences <ModulePrefs>
  - User Preferences < UserPrefs>

## <MODULE>: THE GADGET!

XML file that contains the gadget OR...

Simply, the file that contains the gadget

| Editor       Preview         File       criss rss 5xml         2          1 xml versior</td 2          2          3          4       directory_title="UNO Criss Library Feeds"         4       directory_title="UNO Criss Library New Materials"         5       description="RSS Feeds of New Library Acquisitions"         6       author="Rachel A. Erb"         7       author email="rachelaugello@gmail.com" |
|----------------------------------------------------------------------------------------------------|
| File       Criss rss 5.xml         1 xml version</td Beginning of XML Code         2       Module>                                                                                                    |
| <pre>1 <?xml version Beginning of XML Code 2 <Module> 3 <moduleprefs 4="" 5="" 6="" 7="" <="" author="" description="RSS Feeds of New Library Acquisitions" directory_title="UNO Criss Library New Materials" email="rachelaugello@gmail.com" pre="" title="RSS UNO Criss Library Feeds"></moduleprefs></pre>                                                                                                    |
| 3 <moduleprefs <="" p="" title="RSS UNO Criss Library Feeds"> 4 directory_title="UNO Criss Library New Materials" 5 description="RSS Feeds of New Library Acquisitions" 6 author="Rachel A. Erb" 7 author email="rachelaugello@gmail.com"</moduleprefs>                                                                                                    |
| 4       directory_title="UNO Criss Library New Materials"         5       description="RSS Feeds of New Library Acquisitions"         6       author="Rachel A. Erb"         7       author email="rachelaugello@gmail.com"                                                                                                    |
| 6       description="RSS Feeds of New Library Acquisitions"         6       author="Rachel A. Erb"         7       author email="rachelaugello@gmail.com"                                                                                                    |
| 6     author="Rachel A. Erb"       7     author email="rachelaugello@gmail.com"                                                                                                    |
| 7 author_email="rachelaugello@gmail.com"                                                                                                    |
|                                                                                                    |
| 8 author_affiliation="UNO Criss Library"                                                                                                    |
| 9 author_location="Omaha, NE"                                                                                                    |
| 10 screenshot="http://docs.google.com/File?id=dgs76xdw_31vjqq3jhg_b"                                                                                                    |
| 11 thumbnail=""                                                                                                    |
| 12 height="350"                                                                                                    |
| 13 scrolling="false"                                                                                                    |
| 14 singleton="false">                                                                                                    |
| <pre>45 <require feature="dynamic-height"></require></pre>                                                                                                    |
| <pre>16 <require feature="setprefs"></require></pre>                                                                                                    |

#### <MODULEPREFS>

| G00 | le Gadget Editor                                                                                                    |                                             | Edit Delete Share   🗖  |
|-----|----------------------------------------------------------------------------------------------------|---------------------------------------------|------------------------|
|     | Editor                                                                                                    | Preview                                     |                        |
| Fil | 3 🔻                                                                                                    |                                             | <u>criss rss 5.xml</u> |
| 1   | xml version="1.0" encoding="UTF-<br <module></module>                                                                           | 3" 2> XML Declaration                       |                        |
| 3   | <pre><moduleprefs <="" td="" title="RSS UNO Criss&lt;/pre&gt;&lt;/td&gt;&lt;td&gt;Library Feeds"><td>0</td></moduleprefs></pre> | 0                                           |                        |
| 4   | directory title="UNO C                                                                                                    | ciss Library New Materials"                 |                        |
| ē   | description="RSS Feeds                                                                                                    | of New Library Acquisitions"                |                        |
| 6   | author="Rachel A. Erb"                                                                                                    |                                             |                        |
| 7   | author email="rachelau                                                                                                    | gello@gmail.com"                            |                        |
| 8   | author affiliation="UN                                                                                                    | ) Criss Library"                            |                        |
| g   | author location="Omaha                                                                                                    | , NE"                                       |                        |
| 10  | screenshot="http://doc                                                                                                    | s.google.com/File?id=dgs76xdw 31vjqq3jhg b" |                        |
| -11 | thumbnail=""                                                                                                    |                                             |                        |
| 12  | height="350"                                                                                                    |                                             |                        |
| 13  | <pre>scrolling="false"</pre>                                                                                                    |                                             |                        |
| 14  | <pre>singleton="false"&gt;</pre>                                                                                                |                                             |                        |
| 15  | <require feature="dynamic-height&lt;/th&gt;&lt;th&gt;"></require>                                                               |                                             |                        |
| 16  | <require feature="setprefs"></require>                                                                                          |                                             | v                      |
| 4(  |                                                                                                    |                                             |                        |

#### <USERPREF>

|      | Editor                                                                                                    | Preview                                          |                                         |                          |                       |
|------|----------------------------------------------------------------------------------------------------|--------------------------------------------------|-----------------------------------------|--------------------------|-----------------------|
| File | ▼                                                                                                    |                                                  |                                         |                          | <u>criss rss 5.xm</u> |
| 20   | <userpref display<="" name="title" th=""><th>_name="Gadget Title" default_value="U</th><th>NO Criss Library RSS Feeds"/&gt;</th><th></th><th>4</th></userpref>                         | _name="Gadget Title" default_value="U            | NO Criss Library RSS Feeds"/>           |                          | 4                     |
| 21   | <userpref d<="" name="tabFontSize" th=""><th>isplay name="Tab Font Size" default v</th><th>alue="0.7em"/&gt;</th><th></th><th></th></userpref>                                         | isplay name="Tab Font Size" default v            | alue="0.7em"/>                          |                          |                       |
| 22   | <userpref <="" name="showFeedDesc" th=""><th>display_name="Feed Descriptions" data</th><th>type="bool" default_value="tru</th><th>e"/&gt;</th><th></th></userpref>                     | display_name="Feed Descriptions" data            | type="bool" default_value="tru          | e"/>                     |                       |
| 23   | < <b>UserPref name=</b> "feed1"                                                                                                    |                                                  | When the                                | e First Tab is Selected, |                       |
| 25   | <pre>display_name="Feed 1: URL"</pre>                                                                                                    |                                                  | the New E                               | Books Feed Will Display  |                       |
| 26   | <pre>datatype="string"</pre>                                                                                                    |                                                  |                                         |                          |                       |
| 27   | default_value="http://catalo                                                                                                    | g.lib.unomaha.edu/feeds/newbooks.xml'            | /⊳                                      |                          |                       |
| 28   | <userpref di<="" name="feedTitle1" th=""><th><pre>splay_name="Feed 1: Title" datatype='</pre></th><th>'string" <b>default_value=</b>"New Boo</th><th>ks"/&gt;</th><th></th></userpref> | <pre>splay_name="Feed 1: Title" datatype='</pre> | 'string" <b>default_value=</b> "New Boo | ks"/>                    |                       |
| 29   |                                                                                                    |                                                  |                                         |                          |                       |
| 30   | <userpref <="" name="feed2" th=""><th></th><th></th><th></th><th></th></userpref>                                                                                                    |                                                  |                                         |                          |                       |
| 31   | display name="Feed 2: URL"                                                                                                    |                                                  |                                         |                          |                       |
| 32   | datatype="string"                                                                                                    |                                                  |                                         |                          |                       |
| 33   | default value="http://catalo                                                                                                    | g.lib.unomaha.edu/feeds/new e books.>            | m1"/>                                   |                          |                       |
| 34   | <userpref di<="" name="feedTitle2" th=""><th><pre>splay name="Feed 2: Title" datatype='</pre></th><th>'string" <b>default value=</b>"E-Books</th><th>"/&gt;</th><th></th></userpref>   | <pre>splay name="Feed 2: Title" datatype='</pre> | 'string" <b>default value=</b> "E-Books | "/>                      |                       |
| 35   | <userpref <="" name="feed3" th=""><th></th><th>-</th><th></th><th></th></userpref>                                                                                                    |                                                  | -                                       |                          |                       |
| 36   | display name="Feed 3: URL"                                                                                                    |                                                  |                                         |                          |                       |
| •(   | *****                                                                                                    |                                                  |                                         | **********               | )                     |

## TESTING YOUR GADGET

 Add the Google Gadget Checker to your iGoogle page: http://code.google.com/intl/en/apis/gadgets/ind

ex.html

| Check your<br>welcome.                                                                                                    | gadget code w                                                                                                    | ith a clic                                                     | k of a button! Feedback                                                                  |   |
|----------------------------------------------------------------------------------------------------|----------------------------------------------------------------------------------------------------|----------------------------------------------------------------|------------------------------------------------------------------------------------------|---|
| Open gadg                                                                                                    | get file                                                                                                    |                                                                |                                                                                          |   |
| http:///ga                                                                                                    | dget.xml                                                                                                    |                                                                |                                                                                          |   |
|                                                                                                    | Run tests                                                                                                    | Clear                                                          | Refresh gadget                                                                           |   |
| WARNIN     (gadget.xml     gadget.cont                                                                                                    | G Internation<br>(55) There are<br>ents.                                                                                                    | alized h                                                       | HTML<br>nalized messages used in the                                                     | ^ |
| Recomment<br>Put any use<br>using a strin<br>More info                                                                                               | dation:<br>r-visible text in<br>ig of the form "                                                                                                    | a messa<br>MSG                                                 | age bundle, and refer to it<br><some name="">*</some>                                    |   |
| WARNIN     (gadget.xml     appear on lin     download lai                                                                                            | G Client-side<br>69) Images fro<br>nes: [69, 74]; ti<br>tency to your g                                                                                        | latency<br>m the sa<br>his could<br>adget.                     | ame host as this image<br>introduce unnecessary                                          |   |
|                                                                                                    |                                                                                                    |                                                                |                                                                                          |   |
| Recomment<br>Consider us<br>browsers ne                                                                                                    | dation:<br>ing image sprit<br>ed to make to                                                                                                    | ing to red<br>download                                         | duce the number of requests<br>d your images.                                            |   |
| Recommend<br>Consider us<br>browsers ne<br>WARNIN<br>(gadget.xml<br>should have<br>More info                                                         | lation:<br>ing image sprit<br>ed to make to<br>IG Gadgets S<br>(15) Probably v<br>language_direct                                                              | ing to red<br>download<br>pecifical<br>wrong sci<br>ction="rtl | duce the number of requests<br>d your images.<br>tion<br>ript direction: lang="ar"<br>". |   |
| Recommend<br>Consider us<br>browsers ne<br>O WARNIN<br>(gadget xml<br>should have<br>More info<br>O Charact                                          | dation:<br>ing image sprit<br>ed to make to<br>IG Gadgets S(<br>15) Probably v<br>language_direc<br>er set                                                     | ing to rec<br>download<br>pecifical<br>wrong sci<br>ction="rtl | duce the number of requests<br>d your images.<br>tion<br>ript direction: lang="ar"<br>". |   |
| Recommend<br>Consider us<br>browsers ne<br>Gadget xml<br>should have<br>More info<br>Charact<br>C XML we                                             | lation:<br>ing image sprit<br>ed to make to -<br>IG Gadgets Sy<br>15) Probably v<br>language_direc<br>er set<br>II-formedness                                  | ing to red<br>download<br>pecifical<br>wrong sc<br>tion="rtl   | duce the number of requests<br>d your images.<br>tion<br>ript direction: lang="ar"<br>". |   |
| Recommend<br>Consider us<br>browsers ne<br>O WARNIN<br>(gadget.xml<br>should have<br>More info<br>O Charact<br>O XML we<br>O Message                 | lation:<br>ing image sprit<br>ing image sprit<br>id o make to i<br>ig Gadgets S;<br>if S) Probably v<br>language_direc<br>er set<br>Il-formedness<br>e bundles | ing to red<br>download<br>pecifical<br>wrong sci<br>ction="rtl | duce the number of requests<br>d your images.<br>tion<br>ript direction: lang="ar"<br>". |   |
| Recommend<br>Consider us<br>browsers ne<br>WARNIM<br>(gadget.xml<br>should have<br>More info<br>Charact<br>XML we<br>More sage<br>Message<br>HTML sy | lation:<br>ing image sprit<br>ed to make to<br>IG Gadgets Sf<br>(15) Probably v<br>language_dired<br>er set<br>II-formedness<br>e bundles<br>yntax             | ing to rec<br>download<br>pecifical<br>wrong sc<br>tion="rtl   | duce the number of requests<br>d your images.<br>tion<br>ript direction: lang="ar"<br>". |   |

#### Gadget Checker

A gadget that lets you check gadgets! Run source code of gadgets through the Gadget Checker to test for common errors. Identify potential weaknesses in your code, address the issues with the suggestions offered and re-run the tests to see the improvements immediately. Test gadgets from URL or local file, or, if you use Google Gadget Editor, you can test code directly from your account.

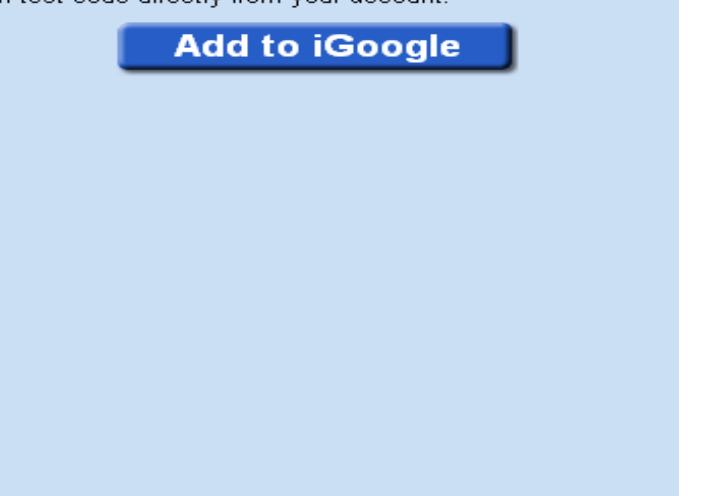

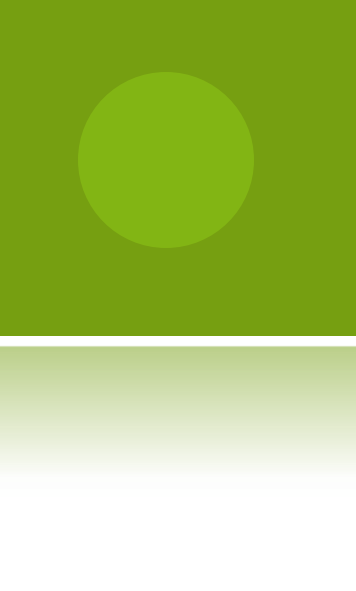

## GOOGLE GADGET CHECKER ADDED TO IGOOGLE PAGE

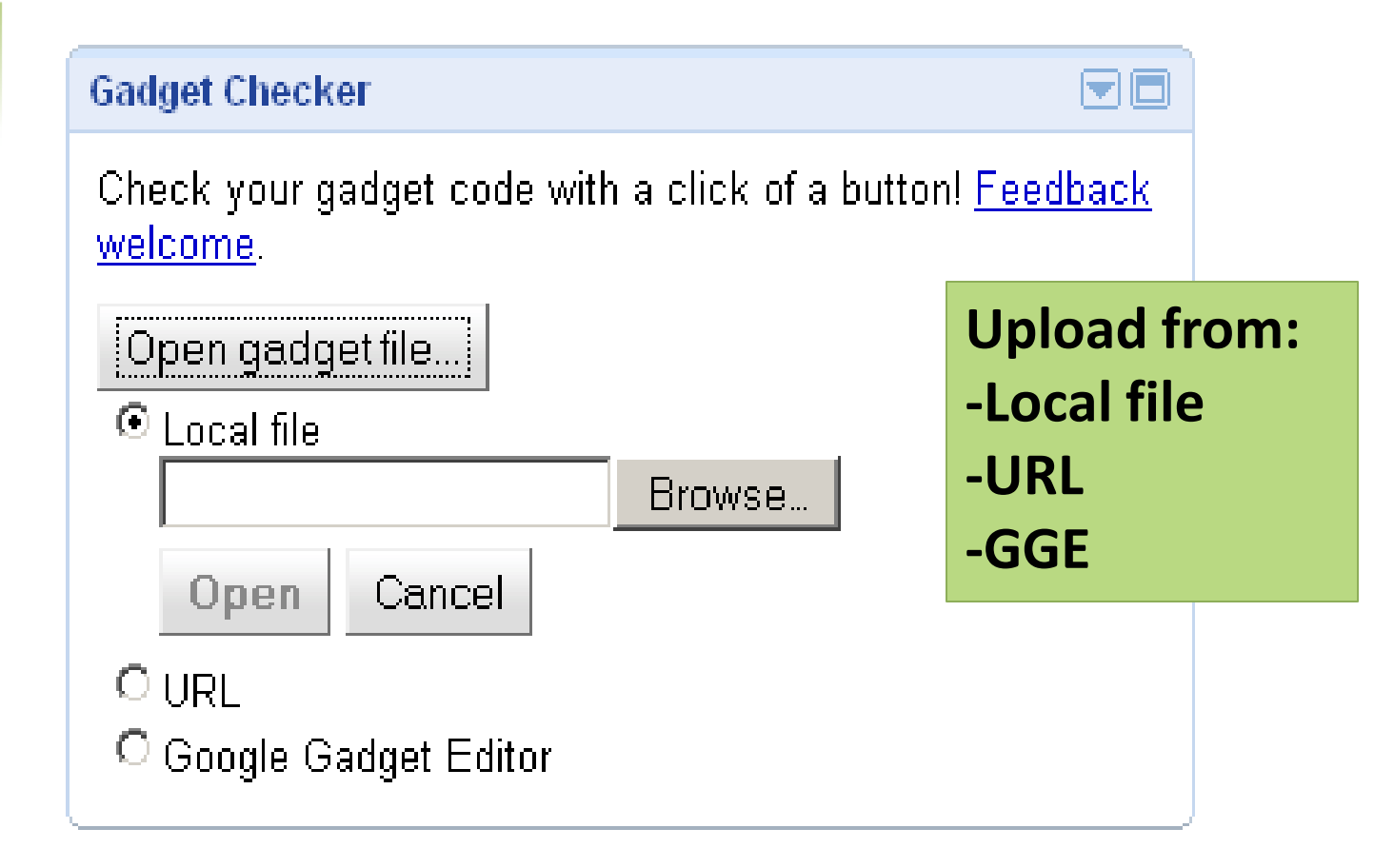

## PUBLISHING A GADGET

Publishing Feature From the Google Gadget Editor

- Add to my iGoogle page
- Publish to iGoogle Directory
- Add to a webpage

|      |                                                                                                    | Editor                                                             | Preview                                         |                                                            |           |  |  |  |
|------|----------------------------------------------------------------------------------------------------|--------------------------------------------------------------------|-------------------------------------------------|------------------------------------------------------------|-----------|--|--|--|
| File | <b>•</b>                                                                                                    |                                                                    |                                                 | criss                                                      | rss 5.xml |  |  |  |
| Ne   | W                                                                                                    | ame="title" display :                                              | name="Gadget Title" default value="U            | NO Criss Library RSS Feeds"/>                              |           |  |  |  |
| Op   | en                                                                                                    | ame="tabFontSize" di                                               | <pre>splay name="Tab Font Size" default v</pre> | alue="0.7em"/>                                             |           |  |  |  |
| Op   | en from URL                                                                                                    | ame="showFeedDesc" d                                               | isplay name="Feed Descriptions" data            | <pre>type="bool" default value="true"/&gt;</pre>           | $\cap$    |  |  |  |
| Sa   | ve                                                                                                    |                                                                    | -                                               | -                                                          | 0         |  |  |  |
| Sa   | ve As                                                                                                    | ame="feed1"                                                        |                                                 |                                                            |           |  |  |  |
| Re   | name                                                                                                    | ame="Feed 1: URL"                                                  |                                                 |                                                            |           |  |  |  |
| Un   | load                                                                                                    | "string"                                                           |                                                 |                                                            |           |  |  |  |
| Pu   | blish                                                                                                    | Publish Fea                                                        | ture in GGE                                     | /><br>string" <b>default_value=</b> "New Books" <b>/</b> > |           |  |  |  |
| De   | iete                                                                                                    |                                                                    | -                                               | -                                                          |           |  |  |  |
| 30   | <userpref r<="" td=""><td>name="feed2"</td><td></td><td></td><td></td></userpref>                                                                                                    | name="feed2"                                                       |                                                 |                                                            |           |  |  |  |
| 31   | display_r                                                                                                    | ame="Feed 2: URL"                                                  |                                                 |                                                            |           |  |  |  |
| 32   | datatype=                                                                                                    | "string"                                                           |                                                 |                                                            |           |  |  |  |
| 33   |                                                                                                    | ult value="http://catalog.lib.unomaha.edu/feeds/new e books.xml"/> |                                                 |                                                            |           |  |  |  |
| 34   | <userpref r<="" td=""><td><pre>name="feedTitle2" dis</pre></td><td><pre>play_name="Feed 2: Title" datatype="</pre></td><td>string" default_value="E-Books"/&gt;</td><td></td></userpref> | <pre>name="feedTitle2" dis</pre>                                   | <pre>play_name="Feed 2: Title" datatype="</pre> | string" default_value="E-Books"/>                          |           |  |  |  |
| 35   | <userpref r<="" td=""><td>ame="feed3"</td><td></td><td></td><td></td></userpref>                                                                                                    | ame="feed3"                                                        |                                                 |                                                            |           |  |  |  |
| 36   | disnlav r                                                                                                    | ame="Feed 3: HRL"                                                  |                                                 |                                                            |           |  |  |  |
| •    |                                                                                                    |                                                                    |                                                 |                                                            | •         |  |  |  |

### Tabbed Library Search gadget

| Search the UNO Cris                        | ss Library               |               |   |  |
|--------------------------------------------|--------------------------|---------------|---|--|
| Catalog                                    | Find Journals            | Ask Librarian |   |  |
| Dr. C.C                                    | and Mabel L.<br>RISS LIB | RARY          |   |  |
| Search the catalog for books, periodicals, |                          |               |   |  |
|                                            | 55, music anu            | lilore        |   |  |
|                                            | Search                   |               |   |  |
|                                            |                          |               | • |  |

| Search the UNO C | riss Library                       |                     |
|------------------|------------------------------------|---------------------|
| Catalog          | Find Journals                      | Ask Librarian 🔄 🚖   |
| Dr. C.           |                                    | BRARY               |
| Search for       | electronic and<br>by title or ISSI | print journals<br>N |
| Title begins w   | ith 💽                              |                     |
|                  | Search                             |                     |
|                  |                                    |                     |
|                  |                                    | •                   |

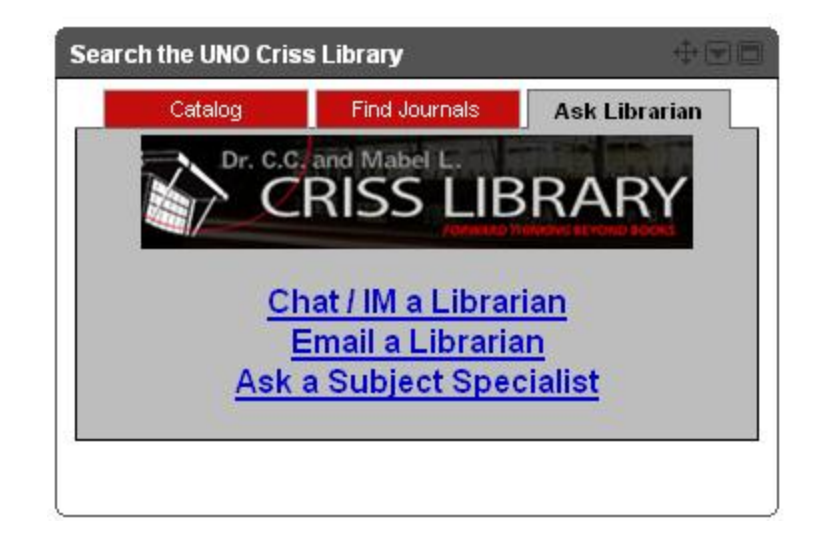

To Create a Tabbed Search gadget

- Follow the same process you used to create the RSS Feeds gadget
  - Capture the script of a gadget you wish to emulate
  - Paste the captured script into the Google Gadget Editor
  - Edit script for your library

#### CREATIVE LIBRARY GADGETS

| Library<br>Value Calculator                                                   |                        | My Year                        | 0.00                |
|-------------------------------------------------------------------------------|------------------------|--------------------------------|---------------------|
| Libraries provide a valua                                                     | ble comm               | unity resource                 | 0.                  |
| To find out how much val<br>complete the following su                         | ue you red<br>irvey yo | eive from you<br>u may be supr | r library,<br>ised! |
| How often do you visit th                                                     | e library?             |                                |                     |
| Oweekly Obi-week                                                              | iy Om                  | onthly                         |                     |
| How many of each Item/s                                                       | service do             | you typically                  | use?                |
| Hardcover Books                                                               | 0                      | \$26.99                        | \$0.00              |
| Softcover Books                                                               | 0                      | \$12.95                        | \$0.00              |
| Videos                                                                        | 0                      | \$4.95                         | \$0.00              |
| Music CD                                                                      | 0                      | \$15.00                        | \$0.00              |
| Audiobook                                                                     | 0                      | \$35.00                        | \$0.00              |
| E-book Downloads                                                              | 0                      | \$10.00                        | \$0.00              |
| Audiobook Downloads                                                           | 0                      | \$14.00                        | \$0.00              |
| 100 100 100 VAR VA                                                            | 0                      | \$3.00                         | \$0.00              |
| Computer Use (hours)                                                          | 0                      | \$20.00                        | \$0.00              |
| Computer Use (hours)<br>Programs/Classes                                      | - provide the second   | \$30.00                        | \$0.00              |
| Computer Use (hours)<br>Programs/Classes<br>Museum Pass                       | 0                      |                                |                     |
| Computer Use (hours)<br>Programs/Classes<br>Museum Pass<br>Newspaper/Magazine | 0                      | \$5.00                         | \$0.00              |

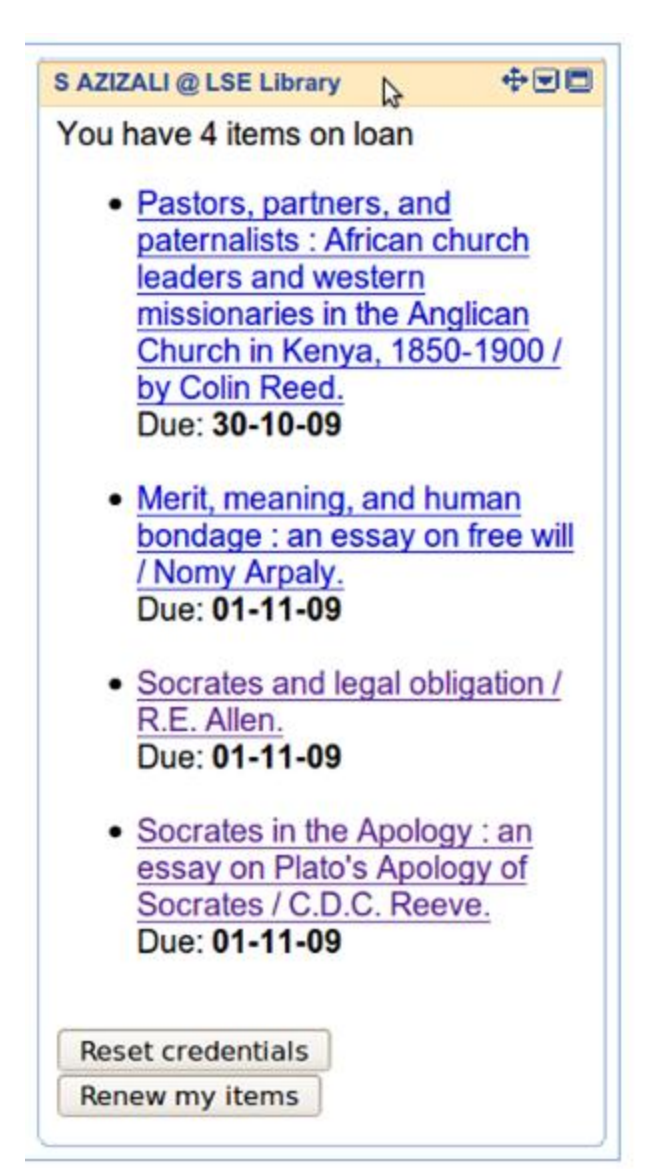

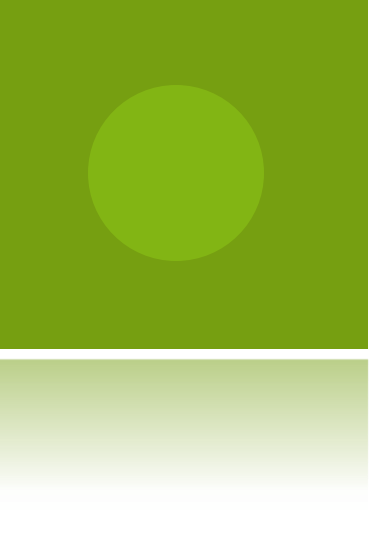

#### GADGET MAINTENANCE TIPS

- Periodically check for broken code
- Opdate to match current branding
- Is the gadget still relevant?

Use the building blocks Google makes available to create a virtual presence for your library

- Email
- Web-design
- Web-hosting
- Blog software
- Google Toolbar

- Webmaster Tools
- Google Analytics
- QR Generator
- Personalized homepages
- Oustomized Gadgets

#### **Questions/comments:**

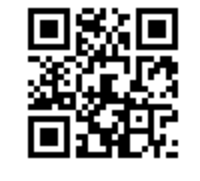

#### Rene Erlandson rerlandson@unomaha.edu

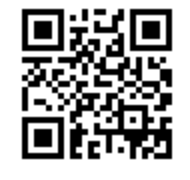

Rachel Erb rerb@unomaha.edu